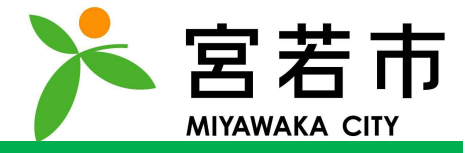

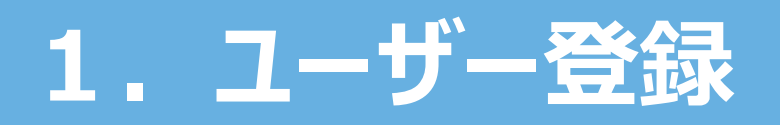

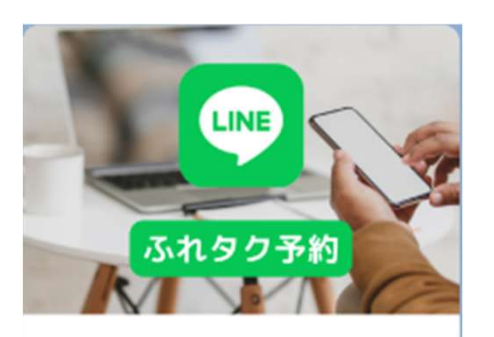

宮若市AIデマンドタクシー(ふれタ ク)の利用には利用者登録が必要で す。

予約する(利用者登録済み) 新規利用者登録 宮若市AIデマンドタクシー(ふれタク)をLINEから 予約するには、ユーザー登録が必要です。 利用者登録がお済の方は、「ユーザー登録」をおこなっ てください。 左記画面になりましたら、【予約する(利用者登録済

み)】をタップし、ユーザー登録をおこなってください。

| サービスのご利用にはログインが必要です。 |
|----------------------|
| 登録済みの方はこちら           |
| ログインする               |
|                      |
| 初めての方はこちら            |
| ユーザー登録する             |
|                      |

### 「ユーザー登録する」をタップしてください。

※ユーザー登録する際、パスワードの設定があります。 パスワードは、半角英大文字/半角英小文字/数字で入力し てください。

ユーザー登録がお済の方は**「ログインする」** をタップし、「3、配車予約」にお進みくださ い。

メールアドレスでのユーザー登録が必要に なります。 (1) 下のボタンをタップしメールアプリを 起動し、そのまま送信する。 -ルアプリを起動する ② しばらくするとこ のでURLをタ →が送られてくる メールが届かない場合 感メールフォ ルダに自動的に移動され または受信拒否 されている可能性がございます。 上記を確認してもメールが届いていない場合はし ばらく時間を置いてから、再度メール送信をお試 しください。

### 「メールアプリを起動する」

### をタップしてください。

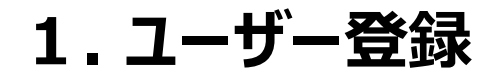

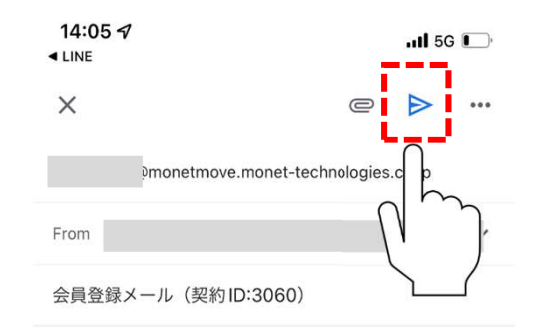

本メールをそのまま送信ください。

# メール送信アプリが起動しますので、 内容は変更せず、そのまま送信ください。 ※画面はメールアプリにより異なります。

【MONETオンデマンド】仮登録 のお知らせ <sup>愛信トレイ</sup>

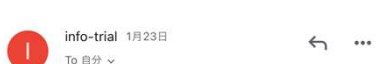

MONETオンデマンドへ仮登録を行いました。

まだ会員登録は完了しておりません。 以下のURLにアクセスいただき、24時間以内に本登録を

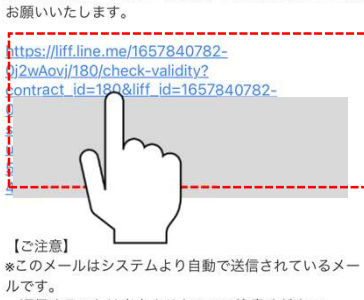

返信することは出来ませんのでご注意ください。 \*このメールにお心当たりの無い場合は、このメールを 破棄してください。 [送信元] MONET Technologies株式会社

# しばらくすると仮登録のお知らせメールが 届きますので、**青色の文字**をタップ してください。

w

アカウント登録

サービスご利用のためアカウント情報の登録をお 願いいたします。 お名前をカタカナ入力してください。

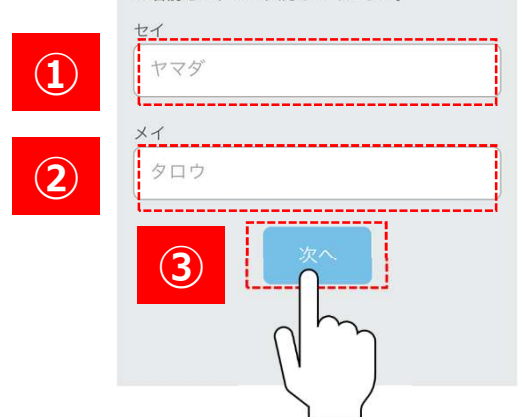

# ご自身のお名前をカタカナで入力し

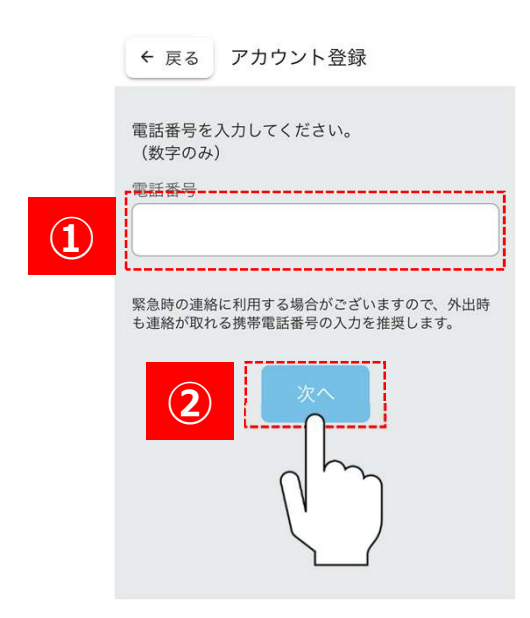

# ご自身の電話番号を数字のみで入力し 「次へ」をタップしてください。 ※緊急時の連絡に利用する場合があるため、

携帯電話番号の入力をお願いします。

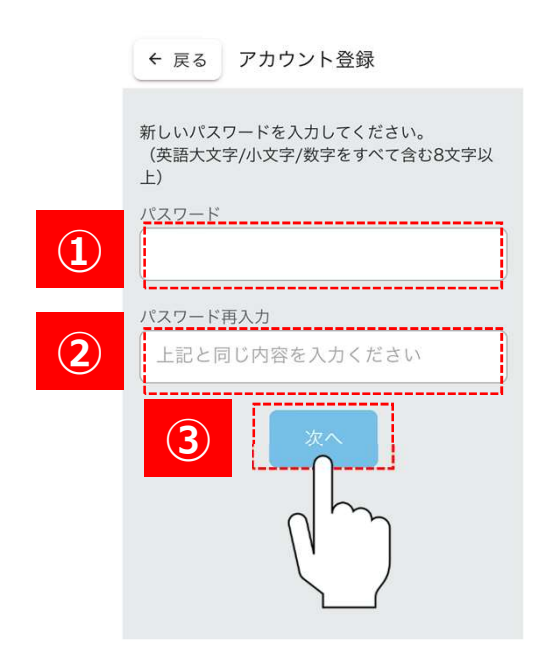

# パスワードを英語大文字/小文字/数字を すべて含む8文字以上で入力し、 「次へ」をタップしてください。

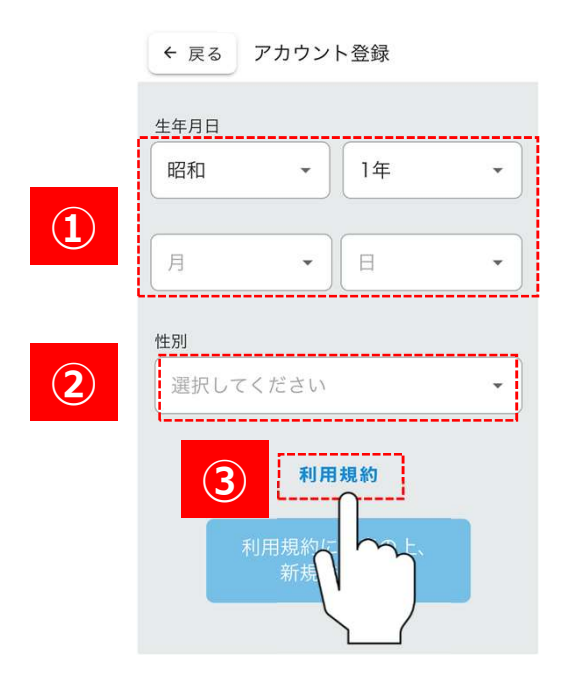

# 生年月日、性別を選択し、 「利用規約」 をタップしてください。

#### X https://stg-monet-life-co....monet-technologies.co.j

MONET アブリ 利用現的

本物的範疇は、MONET という意味のデブラクーションフランタッア(以下「本アブリ」といいとす。や 用意されらか(以下「特別書」といいます。)と、ネブフタを提供する MONET Trainedupen Ref. した。キブプシにいいて物理できるサインモットになく使用サーンに入ったい、使用マピー 用には、その説得者 (保護主体のみならず提供主体が構成用モデーンス提供に関行する美でとした者な 「「ターンス保護」といいます。2010年の目的学校が知道者のまれす。

用1条規約の変更 当社は、再込のキームページ内に変更扱い本規的を掲載することにより、お客様に単載の通知をすることな 本枠回戦制のの学校を受することができるものこします。なお、意要な変更しかたってし本件回転用のの な力プリの物料相同に周囲に変更もした目を決めするなど当社に備力と見知する内以によって通知する とし、利用目は以降メプリを利用することによって、変更的に収発したものとなっ。

第2条件時間の必必 1. 時間には、まずが各部分ではつずびはしておうールさんが用意は、ドバー・フィンペクチブレットやの他に し、時間には、まずが各部分ではつずびはしておうールさんが用意は、ドバー・フィンペクチブレットやの他に の内容に対したないとして、本時時間からなおとないとなったがすくを用けることとはつて、本時に時間 の内容に対したないとして、本時時間からなおとないとなったがすうを用けるとなって、特別を引 しています」が、前上さ利用をの間に成られ、まず、 このためではないとして、ためにないのでは、の時には、なり、目前であったので、 たというだけがらいとして、ためにないのでは、の時にしたない、相称でからなただからが を行ったらうからしてます。ためにかったがすうちが目したない、用意がやったのでのかった。 それ同た後からなくがすづかりの時に、特別的ないとなり用いたないたまか、いたす。

■ は 単規定式 ービスの発展 に応われ、100%からに発展的、本作用単次及ジービス展表市点であった点に従い、キアプラにより、使 期間書ービスの発展的数 (以下「マービス発行効果」といいます。2 を行うことかできます。ただし、当社 ジェビーマンズ発行した。数時間モデービスの発展に、混発発発化、200%を対して、2 や用かれとの ービス発展別数にじたした。通知さかります、本アプラは、鉄帯可能用・ビスの発展、最終発展、役割単などを 投げるもので2018よりません。

15.5 素単価(第一・ペン規模)とさい場合 し、利用目に、ことからに送すちょー・CAR目的単してってになんかいくのとします。 (1) キャース用目的の目子でも知識しいの場合、ハック・イズ展行意味 (2) あれ(同時に)にないきます。その時間のも見のの一時 (2) あれ(日本)の目前のであれ(日本)の目前のと見用の)の目的 (2) ふため(日本)・ペン規目の実際に)、一の時間のと見用のサービズ展行時間を(7)ふこたちいいます。) かえ込むんちゃーン規模目的第一日、一の時間のと見用のサービズ展行時間を(7)ふこたちいいます。) かえ込むんちゃーン規模目的第一日、「1) また。

(3) 場合の内容を介えービン目的構成 (4) ームで本式者をから用意用あったービス提供数量を発見してもらいたい昔の実績があった場合 たからな気気が用意からのーレンス提供数 (5) 点よに変現わたいマック・(有単語曲の)数を汚染の取得を目わたことかかわらず、これを判問しない とそのうまだに、数年間を使うために美容が行われたにかかわらず、これを判問しない とその利用を引きため、10 であり、利用のキャービス提供数 2) 何利の自然が不満的と思わった一ビス提供数

2. 竹田省はよるデービン保険の飲用の切り行びついたは3.5 とこれにいたい内かうの何に、当には100.7 こく入民の広告 を開発とすることができます。 3. 村田省の希望する依頼可能サービスの対応可能中国が存在しない場合。低額可能サービスは提供されますか。 4. 前の古がのご前時前にから、利用人でしたサージス機構成的心合かで、当日サービス開始の何にないこの構成す。

.

## 利用規約を確認し、同意される場合は 上部の閉じるボタンをタップしてください。 ※閉じるボタンは機種により異なる場合がございます。 ※利用規約はピンチアウト操作により拡大が可能です。

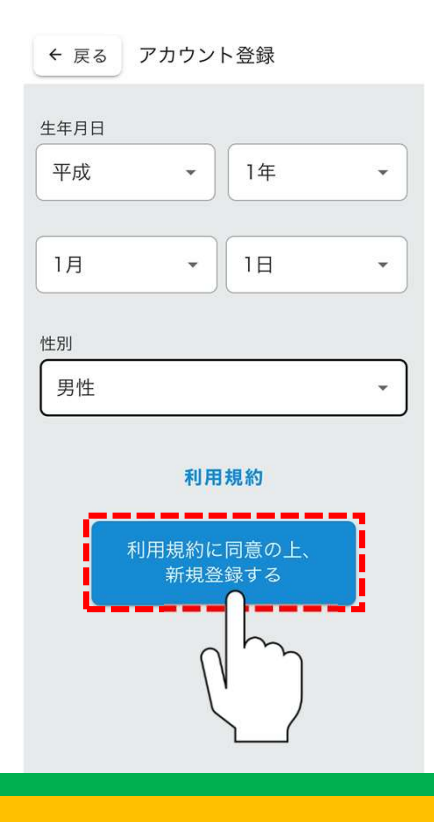

# 利用規約を確認し、同意される場合は 「利用規約に同意の上、新規登録する」 をタップしてください。

アカウント登録完了

| ありがとうございます。<br>アカウント登録が完了しました。 |
|--------------------------------|
| ご利用はこちら                        |
| ログインする                         |
|                                |
|                                |
|                                |
|                                |

# ユーザー登録が完了しました。 「ログインする」をタップしてください。

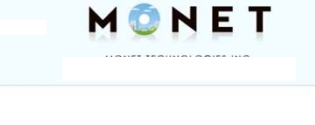

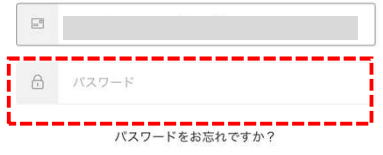

# 先ほど設定したパスワードを入力し、 「ログイン」をタップしてください。

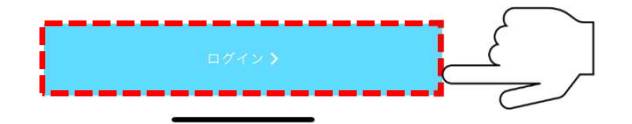

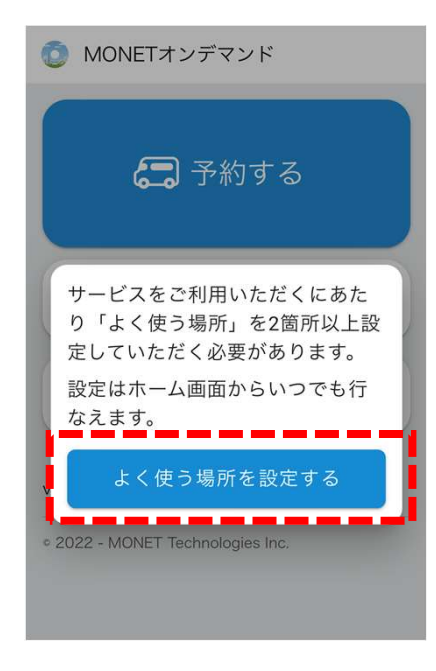

左記画面になりましたら、 ユーザー登録作業は完了です。 「よく使う場所を設定する」にお進 みください。